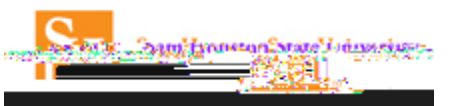

Prior to booking travel you must complete your . (See the Completing Your Profile Job Aid.)

1. Log into Concur and select the option from the top header.

2. Select your from the drop down.

- 3. Click the tab for Air/Rail Search.
  - a. You can search by , or if needed.
  - b. Enter youromplete13(h)-4()-3(b)-4(90)-3(b)89.37 632.38 ia632.38 ia63cBT6(t)-4(e)8(r)-4(you)-4

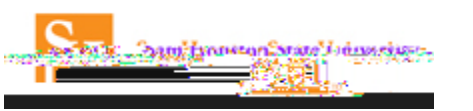

- 4. Enter your departure or arrival times.
  - a. The search allows the user to specify the preferred (departure) time or the preferred (arrival) time. The search can be a broad search (morning, afternoon, etc.) or a specific search. The box to the far right allows the search window to be expanded or decreased.

Note: To add a car search select the box next to

. To add a hotel

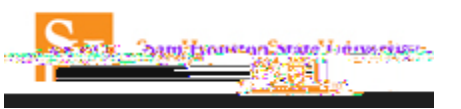

– A great w

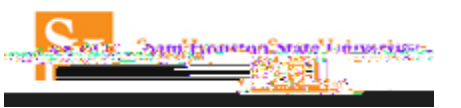

- You may select

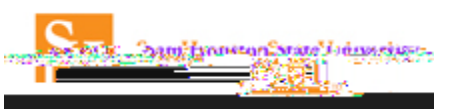

9.

- On this page,
- a. You are given the opportunity to customize your and create a
- b. You can (an additional fee will not be incurred.)
- c. to another email address.
- d. You'll need to provide the following information specific to the trip.

e. You will designate whether you want to use an unused ticket (if there is one available) for this reservation.

| Trip Booking Information                                                                                                    |                                                                                                    |
|----------------------------------------------------------------------------------------------------|----------------------------------------------------------------------------------------------------|
| The trip name and description are for your record keeping convenier                                                                                                    | nce. If you have any special requests for the travel agent, please enter them into the agent comments section.  |
| Trip Name<br>This will appear in your upcoming trip list.                                                                                                    | Trip Description (optional)<br>Used to identify the trip purpose                                                |
| Trip from Houston to Washington                                                                                                    |                                                                                                    |
| Comments for the Travel Agent (optional)<br>Special Benuests may incur a hinher cancica fee                                                                                                    | and a second a second state and state and second second second second second second second second second second |
| rd my amail confirmation on                                                                                                    |                                                                                                    |
| id my email confirmation as                                                                                                    | A 3ei                                                                                                    |
| /////s                                                                                                    |                                                                                                    |
| Account[Reduied]                                                                                                    | ory [reduied]                                                                                                   |
| <ul> <li>A set of the set of the set of</li></ul> |                                                                                                    |
| is reservation until: 08 11/2016 12:55 am.Eastera                                                                                                    | You may HOLD th                                                                                                 |
| ne nesiydan assan suber a Place besti i informatiyaati asiddi<br>Baasaa                                                                                                    | ningen an eine eine eine eine eine eine eine                                                                    |
| Display                                                                                                    | Trip Hold Trip << Previous Next>> Cancel                                                                        |

\_\_\_\_\_: On this page you can select . The reservation will be held for approximately 24 hours. The exact time it can be held will be displayed. This does not guarantee the fare.

- 10. Select
- 11. Thepage is the final step. Selectto complete yourreservation.